#### AT&T VoIP Nortel BCM50 Release 3.0 SIP Configuration Guide For Use with AT&T IP Flexible Reach And AT&T IP Flexible Reach with AT&T Business in a Box<sup>SM</sup>

Issue 1.4 2/4/2010

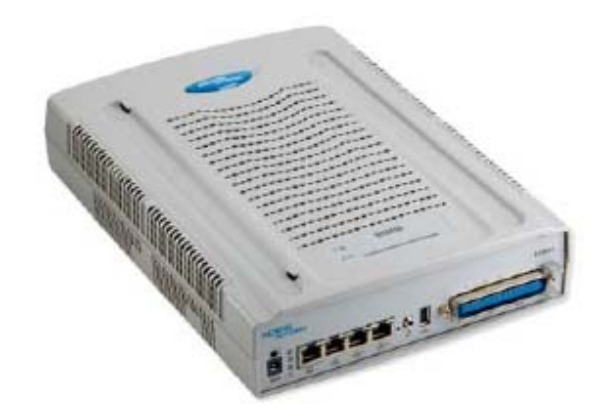

BCM50

#### TABLE OF CONTENTS

| 1 | Intro | oduction                                                      | 4  |
|---|-------|---------------------------------------------------------------|----|
| • | 1.1   | Pre-IP PBX Configuration Activity                             | 4  |
|   | 1.2   | Customer Questions                                            | 4  |
|   | 1.3   | Trouble Reporting                                             | 5  |
|   | 1.4   | Document Feedback                                             | 5  |
|   | 1.5   | Document Change History                                       | 5  |
| 2 | Spec  | zial Notes                                                    | 7  |
| 3 | Ove   | rview                                                         | 8  |
| 4 | Con   | figuration Guide                                              | 11 |
|   | 4.1   | Nortel BCM50 Version and Feature Requirements                 | 11 |
|   | 4.2   | IP Trunks                                                     | 13 |
|   | 4.3   | SIP Proxy Parameters                                          | 20 |
|   | 4.3.1 | Failover to Secondary AT&T IP Border Element (IPBE) – NOT     |    |
|   | SUP   | PORTED ON AT&T IP Flexible Reach with AT&T BUSINESS IN A BOX. | 21 |
|   | 4.4   | Media Parameters                                              | 23 |
|   | 4.5   | SIP URI Map                                                   | 25 |
|   | 4.6   | Port Ranges                                                   | 25 |
|   | 4.7   | Configuring Outgoing Calls from BCM50 to AT&T IP Flex Reach   | 27 |
|   | 4.8   | Configuring Incoming Calls from AT&T IP Flex Reach to BCM50   | 28 |
| 5 | Trou  | ıbleshooting                                                  | 31 |
|   | 5.1   | System Monitoring with BCM Monitor                            | 31 |
|   | 5.2   | Real-time display of BCM50 Alarms                             | 34 |
|   | 5.3   | Log Management                                                | 35 |
| 6 | APP   | ENDIX A: Configuring Destination Code with Wildcard           | 36 |

#### TABLE OF FIGURES

| Figure 1: AT&T BVoIP Network                                         | 8  |
|----------------------------------------------------------------------|----|
| Figure 2: BCM50 Software Version Number                              | 11 |
| Figure 3: BCM50 Lists of Applied Patches                             | 12 |
| Figure 4: Available VoIP Trunks                                      | 14 |
| Figure 5: Application Resource availability of SIP (or IP) Trunks    | 14 |
| Figure 6: Assigning Line Pool to IP Trunks                           | 15 |
| Figure 7: Assigning DN to Line Pool                                  | 15 |
| Figure 8: Configuring General DN Length                              | 16 |
| Figure 9: Configuring Public Received Number Length and Dialing Plan | 16 |
| Figure 10: Configuring Private Received Number Length                | 17 |
| Figure 11: Assigning a Route for IP Trunks                           | 18 |
| Figure 12: Assign Code to Access IP Trunk Routes                     | 19 |
| Figure 13: Selecting IP Trunk Module                                 | 20 |
| Figure 14: Sip Proxy Parameters                                      | 20 |
| Figure 15: Outbound Proxy Table for failover to secondary AT&T IPBEs | 21 |
| Figure 16: SIP Media Parameters                                      | 23 |
| Figure 17: Configuring analog DNs for fax                            | 24 |
| Figure 18: Media Gateway Port Ranges                                 | 26 |
| Figure 19: Configuring DID for Outgoing Calls                        | 27 |
| Figure 20: Configuring DID for Incoming Calls                        | 28 |
| Figure 21: Display DID on IP Set LCD                                 | 29 |
| Figure 22: Assign Line Pool to IP Sets                               | 30 |
| Figure 23: System Monitoring Example                                 | 31 |
| Figure 24: IP Device Listing                                         | 32 |
| Figure 25: RTP Session Information                                   | 32 |
| Figure 26: Line Monitor Information                                  | 33 |
| Figure 27: System Resources                                          | 33 |
| Figure 28: BCM50 Alarms Page                                         | 34 |
| Figure 29: Log Management                                            | 35 |
| Figure 30: Configuring Destination Code with Wildcard                | 36 |
|                                                                      |    |

## 1 Introduction

This document provides a configuration guide to assist Nortel Networks BCM50 administrators in connecting to AT&T IP Flexible Reach and AT&T IP Flexible Reach with AT&T Business in a Box<sup>SM</sup> via SIP trunks.

*This document does not describe procedures to configure the BCM50 for advanced functionality. For more information and procedures, please refer to the Nortel technical documentation found on the Nortel website.* 

#### 1.1 Pre-IP PBX Configuration Activity

## This guide assumes that the administrator is knowledgeable in IP PBX programming and operations.

An important tool that the administrators should have at their disposal prior to testing their IP PBX with AT&T IP Flexible Reach and AT&T IP Flexible Reach with AT&T Business in a Box is the Wireshark network protocol analyzer. This software can be used to run traces on problem calls so the information can be shared with equipment and network engineers. This free software can be obtained at <u>http://www.wireshark.org/</u>.

The customer may also use TCPDUMP which can be found on most UNIX and Linux systems. The customer should have Wireshark or TCPDUMP loaded on a server that is connected to a LAN switch or hub that can monitor both the signaling and media packets on any calls between the customer PBX and the IP Flexible Reach managed router.

#### **1.2 Customer Questions**

Section 4 of this guide provides screen shots and instructions for the configuration of your IP PBX. Should you have questions regarding these instructions, please contact Brian Stegemoller at +1 (972) 685-6629 ((972) 745-5139 after 2/22/2010). When calling this number please have the following information available:

- Company name
- Company location

- Administrator name and phone number
- IP PBX name and software version
- Customer Configuration Guide Issue number and date

#### **1.3 Trouble Reporting**

Nortel and AT&T will make every effort to quickly resolve reported troubles. The time required for trouble shooting can be reduced if the customer has the necessary detailed information available when reporting a problem. Prior to reporting a problem please provide a Wireshark or TCPDUMP trace of the failed call.

#### 1.4 Document Feedback

IP PBX administrators who would like to provide feedback on the contents of this document should send it to Brian Stegemoller (<u>brianstegemo@avaya.com</u>) with a copy to Al Chee (<u>alchee@avaya.com</u>) and Steven Chen (<u>stevenchen@avaya.com</u>).

| Issue 0.0 | October 12, 2007; draft                                    |
|-----------|------------------------------------------------------------|
| Issue 0.1 | November 12, 2007; draft                                   |
|           | Edited Section 3: removed softphone support, added fax     |
|           | support, added new screenshot for software version,        |
|           | added sub-sections for Section 1                           |
| Issue 0.2 | November 20, 2007;                                         |
|           | Edited screenshots in Section 3 w/ updated patch list      |
| Issue 0.3 | November 27, 2007;                                         |
|           | Edited fax configuration procedures (ATA device            |
|           | settings)                                                  |
| Issue 0.4 | November 29, 2007;                                         |
|           | Added Special Notes section (received from Jim Amster)     |
| Issue 0.5 | December 5, 2007;                                          |
|           | Added "SIP" after "BCM50 Release 3.0", added contact       |
|           | info in Section 1, explanation for software release in 4.1 |
| Issue 0.6 | December 12, 2007;                                         |
|           | Further explanation for software release in 4.1 and VoIP   |
|           | trunk licenses in 4.2                                      |
| Issue 0.7 | August 10, 2008;                                           |

#### 1.5 Document Change History

|           | Added section for AT&T IP Flexible Reach with AT&T<br>Business in a Box (changed title of document), removed<br>calling number privacy limitation in Section 2, patches in<br>4.1, changed network diagram and removed verbiage in<br>Section 3                                      |
|-----------|----------------------------------------------------------------------------------------------------|
| Issue 0.8 | August 25, 2008;<br>Added special notes in Section 2, and added important<br>note in Section 4.1                                                                                                    |
| Issue 0.9 | September 4, 2008;<br>Replaced "AT&T IP Flexible Reach and AT&T IP Flexible<br>Reach with AT&T Business in a Box networks" with<br>"BVoIP network"                                                                                                    |
| Issue 1.0 | September 11, 2008;<br>Added phrases to distinguish between IP Flexible Reach<br>(Cisco router) and BIB (EdgeMarc router)<br>Changed title for T.38 fax issue in Special Notes<br>Attached patch file to document<br>Changed header, footer and disclaimer note (end of<br>document) |
| Issue 1.1 | October 1, 2008;<br>Added Section 4.5, SIP URI explanation and screenshot                                                                                                    |
| Issue 1.2 | March 17, 2009;<br>Edits in Section 2 (T.38 fax support), patch list in 4.1                                                                                                    |
| Issue 1.3 | October 23, 2009;<br>Edit in Special Notes section                                                                                                    |
| Issue 1.4 | February 4, 2010<br>Changed Contact Information to Reflect AVAYA Details                                                                                                    |

## 2 Special Notes

#### Emergency 911/E911 Services Limitations

While AT&T IP Flexible Reach and AT&T IP Flexible Reach with AT&T Business in a Box services support E911/911 calling capabilities in certain circumstances, there are significant limitations on how these capabilities are delivered. Please review the "AT&T IP Flexible Reach and AT&T IP Flexible Reach with Business in a Box" Service Guide in detail to understand these limitations and restrictions.

#### BCM Soft Phones not currently supported

Nortel BCM soft phones are not currently supported with the AT&T IP Flexible Reach and AT&T IP Flexible Reach with AT&T Business in a Box Services.

#### **Ring back Issues with Unattended Transfers**

An unattended transfer is one in which the party initiating the transfer hangs up prior to answer by the party to whom the call is being transferred. When 2 phones are in an active call on the BCM50 and one of those phones performs an unattended transfer to certain endpoints on the AT&T network, the BCM50 phone remaining on the call will not hear ring back prior to answer.

#### T.38 Fax must be used

Nortel recommends using T.38 as the means to transport fax on the BCM50.

#### No NAT Device between BCM50 and BIB Managed Router

Due to a limitation in the AT&T Managed Business In a Box (BIB) Router software, the network configuration at Customer Premise CANNOT contain any NAT device between BIB Router and BCM50 IP-PBX system. A network configuration with a NAT device between BIB Router and BCM50 results into no voice path for any direction calls.

## 3 Overview

This section provides a service overview of the Nortel Business Communication Manager 50 (BCM50) IP PBX integration with AT&T IP Flexible Reach and AT&T IP Flexible Reach with AT&T Business in a Box services.

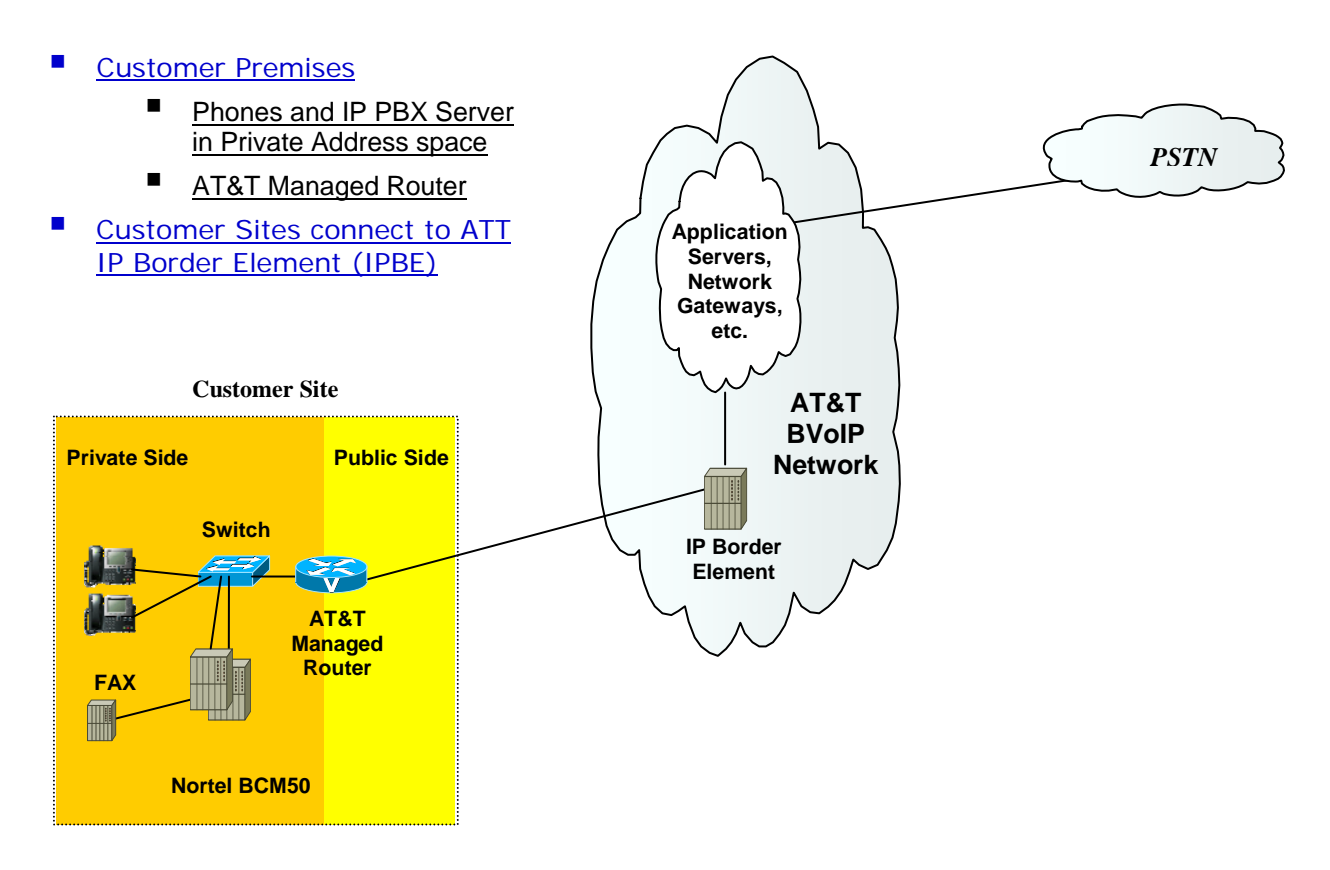

Figure 1: AT&T BVoIP Network

The Nortel BCM50 customer premises site shall consist of the following components.

Nortel IP 200x, 11xx, 12xx phones\* – These phones use the Nortel proprietary UNIStim signaling protocol to communicate to the Nortel BCM50 IP PBX for call feature and routing support. These phones can be connected to a Nortel Ethernet switch (ES 470, ERS 5520, etc.) that supplies in-line power (IEEE 802.3af) to the phones.

- The following interfaces are provided on all three variants of the BCM50 main module:
  - o 12 digital station ports supporting digital phones.
  - 4 Analog Loop Supervised Trunks (NA networking standards).
  - 4 Analog Station interfaces with message waiting and CLID support.
  - 3 port 10/100 Ethernet switch with auto sensing and auto polarity. Two of these ports also support connection of optional expansion units.
  - 1 10/100 Ethernet port reserved for direct access management of the system
  - Integrated CallPilot voice mail system

\* RFC2833 DTMF is currently not supported on the IP Softphone 2050; thus the IP Softphone 2050 is not supported for AT&T IP Flexible Reach and AT&T IP Flexible Reach with AT&T Business in a Box services. This will be fixed in the next major release of the IP Softphone 2050 (release 3).

The following routing scenarios are supported by the Nortel BCM50 IP PBX and **DO NOT** use the AT&T Call Control.

• Local Nortel BCM50 phone to other local Nortel BCM50 phone

The following routing scenarios are supported by the Nortel Networks BCM50 IP PBX and **DO** use the AT&T Call Control. For voice calls, the G.729 codec shall be used.

- Nortel BCM50 phones to PSTN (domestic US and international).
- Nortel BCM50 phones to legacy PBX site with Cisco gateway.
- Legacy PBX site with Cisco gateway to Nortel BCM50 phones.
- Nortel BCM50 phones at one Nortel BCM50 IP PBX site to Nortel BCM50 phones at another Nortel BCM50 IP PBX site

If the customer has subscribed to Calling Plans B and C (Local), then the following routing scenarios are supported by the BCM50 IP PBX and **DO** use the AT&T Call Control. For voice calls, the G.729 or G.711 codec may be used. BCM50 selects G.729 as the highest priority codec.

- Inbound PSTN to BCM50 phone
- Outbound local PSTN calls from the BCM50 phones
- Outbound local N11 (i.e. 411, 911) calls from the BCM50 phones

Fax was tested and is supported on the BCM50 with the AT&T IP Flexible Reach (T.38 and G.711) and AT&T IP Flexible Reach with AT&T Business in a Box (T.38 only) services to/from the following:

- PSTN
- Legacy PBX site with Cisco gateway
- Another BCM50 IP PBX site

## 4 Configuration Guide

This configuration guide specifies the Nortel BCM50 screens that must be configured and updated to support the AT&T IP Flexible Reach and AT&T IP Flexible Reach with AT&T Business in a Box services.

#### 4.1 Nortel BCM50 Version and Feature Requirements

<u>The Nortel Networks BCM50 must be running at least software version</u> <u>6.0.2.05.237</u>. You can check the version of BCM50 by viewing the following screen under *Administration* → *Software Management* → *Software Update History*.

| Software Up                                  | pdate History                                                        |                                                                                                    |                                                                                                    |                                                                                                    |  |  |  |
|----------------------------------------------|----------------------------------------------------------------------|----------------------------------------------------------------------------------------------------|----------------------------------------------------------------------------------------------------|----------------------------------------------------------------------------------------------------|--|--|--|
|                                              |                                                                      |                                                                                                    |                                                                                                    |                                                                                                    |  |  |  |
| Current system software version 6.0.2.05.237 |                                                                      |                                                                                                    |                                                                                                    |                                                                                                    |  |  |  |
| Software Up                                  | date History                                                         | -                                                                                                    |                                                                                                    |                                                                                                    |  |  |  |
| Date 🔺                                       | Category                                                             | Name                                                                                                    | Version                                                                                                    | Description                                                                                                    |  |  |  |
| 2007-11                                      | Patch Applied                                                        | BCM50Pre                                                                                                    | 6.0.2.05-1                                                                                                    | Prepares BCM50 syst                                                                                                    |  |  |  |
| 2007-11                                      | Patch Applied                                                        | BCM50R3                                                                                                    | 6.0.2.05-1                                                                                                    | BCM50 R3 to R3 core                                                                                                    |  |  |  |
| 2007-11                                      | Patch Applied                                                        | BCM50R3                                                                                                    | 6.0.2.05-1                                                                                                    | BCM50 R3 to R3 Win                                                                                                    |  |  |  |
| 2007-11                                      | Patch Applied                                                        | BCM50R3                                                                                                    | 6.0.2.05-1                                                                                                    | BCM50 R3 to R3 doc                                                                                                    |  |  |  |
|                                              |                                                                      |                                                                                                    |                                                                                                    |                                                                                                    |  |  |  |
|                                              |                                                                      |                                                                                                    |                                                                                                    |                                                                                                    |  |  |  |
|                                              |                                                                      |                                                                                                    |                                                                                                    |                                                                                                    |  |  |  |
|                                              |                                                                      |                                                                                                    |                                                                                                    | 1                                                                                                    |  |  |  |
|                                              | Software Up<br>Current sy<br>Date A<br>2007-11<br>2007-11<br>2007-11 | Software Update History<br>Current system software vers<br>Software Update History<br>Date ▲ Category<br>2007-11 Patch Applied<br>2007-11 Patch Applied<br>2007-11 Patch Applied<br>2007-11 Patch Applied | Software Update History         Current system software version         Software Update History         Date       Category         Name         2007-11       Patch Applied         BCM50Pre         2007-11       Patch Applied         BCM50R3         2007-11       Patch Applied         BCM50R3         2007-11       Patch Applied         BCM50R3         2007-11       Patch Applied | Software Update History<br>Current system software version 6.0.2.05.237<br>Software Update History<br>Date A Category Name Version<br>2007-11 Patch Applied BCM50Pre 6.0.2.05-1<br>2007-11 Patch Applied BCM50R3 6.0.2.05-1<br>2007-11 Patch Applied BCM50R3 6.0.2.05-1<br>2007-11 Patch Applied BCM50R3 6.0.2.05-1 |  |  |  |

Figure 2: BCM50 Software Version Number

This is the supported base release that is required for AT&T IP Flexible Reach and AT&T IP Flexible Reach with AT&T Business in a Box services. Any 6.0.x.x.x software release greater than the aforementioned software version is acceptable.

This software release 6.0.x.x.x refers to BCM50 Release 3.0 SIP.

The following BCM50 patches, at minimum, must be applied. To verify any installed patches on the system: under the BCM50 Element Manager's "Administration" tab, click on "Software Management" and select "Software Update History."

| Task Navigation Panel        | Software Update History |                      |                     |            |                           |  |  |
|------------------------------|-------------------------|----------------------|---------------------|------------|---------------------------|--|--|
| Configuration Administration |                         |                      |                     |            |                           |  |  |
| 표·· 🛅 General                | Current sy              | stem software versio | n 6.0.2.05.237      |            | 1                         |  |  |
| 🗄 🛅 System Metrics           | Software Up             | date History         |                     |            |                           |  |  |
| E Celephony Metrics          | Date 🛆                  | Category             | Name                | Version    | Description               |  |  |
| 🕀 🧰 Utilities                | 2007-11                 | Patch Applied        | BCM50PreR3_Upgrade  | 6.0.2.05-1 | Prepares BCM50 syst       |  |  |
| Backup and Restore           | 2007-11                 | Patch Applied        | BCM50R3_to_R3_Upgra | 6.0.2.05-1 | BCM50 R3 to R3 core       |  |  |
|                              | 2007-11                 | Patch Applied        | BCM50R3_to_R3_Upgra | 6.0.2.05-1 | BCM50 R3 to R3 Win        |  |  |
| Log Management               | 2007-11                 | Patch Applied        | BCM50R3_to_R3_Upgra | 6.0.2.05-1 | BCM50 R3 to R3 doc        |  |  |
| Software Management          | 2007-11                 | Patch Applied        | BCM050.R300.FEPS    | 2-2        | UPDATE to FEPS            |  |  |
| Software Updates             |                         |                      |                     |            |                           |  |  |
| Software Update History      |                         |                      |                     |            |                           |  |  |
| Sortware Inventory           |                         |                      |                     |            |                           |  |  |
|                              |                         |                      |                     |            |                           |  |  |
|                              |                         |                      |                     |            | أستحصر ومنتجب ومعتقد وروا |  |  |

Figure 3: BCM50 Lists of Applied Patches

| Patch Name                         | Description    |
|------------------------------------|----------------|
| BCM050.R300.FEPS-2                 | UPDATE to FEPS |
| BCM050.R300.SOFTWARE-MANAGEMENT-32 |                |
| BCM050.R300.SU.Desktop-54.200804   |                |
| BCM050.R300.SU.System-139.200812   |                |
| BCM050.R300.FEPS-150               |                |

#### 4.2 IP Trunks

Voice over IP (VoIP) trunks, are signaling channels that simulate how CO lines work. However, VoIP trunks transmit data to the IP network over a LAN or IP network rather than over physical lines. Once the VoIP trunks are set up, you can assign them to line pools, and program their behavior in the same way you would PRI lines.

VoIP trunks use line numbers 001 to 012. These line records appear under *Configuration*  $\rightarrow$  *Telephony*  $\rightarrow$  *Lines*  $\rightarrow$  *Active VoIP Lines*. To access VoIP lines, you need to enter software keycodes. Each keycode supports a specific number of trunks. No entries appear in the Enabled VoIP lines field until you complete the IP Trunks Settings field, which displays when you click IP Trunks under *Configuration*  $\rightarrow$  *Resources*  $\rightarrow$  *Telephony Resources*  $\rightarrow$  *IP trunks*.

**Note:** The BCM50 (Release 3.0) offers two VoIP trunk license options: SIP Gateway Trunk License and VoIP Trunk Gateway License. The SIP Gateway Trunk License enables SIP-only trunks and the VoIP Trunk Gateway License enables SIP or H.323 trunks. <u>Either type of trunk licenses can be used for SIP signaling with AT&T IP Flexible Reach service</u>.

Customers that desire a lower cost or have no requirements for H.323 should choose the SIP Gateway Trunk License option.

VoIP trunks should be configured to use a single line pool. Do not mix other trunk types on the same line pool (e.g. analog, PRI, etc). The VoIP line pools are assigned to routes, which, in turn, are configured with destination codes that route calls to the BVoIP network.

You can also create a fallback for the trunk. This is a situation where the system reroutes the call to a PSTN line pool if the primary route is not available or the call quality is not suitable. If you do not configure your network for fallback and the call quality is below threshold, the IP call fails.

Check under *Configuration*  $\rightarrow$ *Telephony*  $\rightarrow$  *Lines*  $\rightarrow$  *Active VoIP Lines* to see if trunks have been allocated. You should have a number of IP trunks displayed. The total number of lines indicated corresponds to the number of IP trunks licensed by Nortel for your BCM50. See figure below.

AT&T IP Flexible Reach and AT&T IP Flexible Reach with AT&T Business in a Box Nortel BCM50 Release 3.0 SIP Configuration Guide

| Task Navigation Panel                  |       |            |         |             |            |           |                 |                  |               |
|----------------------------------------|-------|------------|---------|-------------|------------|-----------|-----------------|------------------|---------------|
| onfiguration Administration            | Acuve | voir Lines |         |             |            | -         | 4               | 4                | 4             |
| Welcome                                | Line  | Trunk Type | Name    | Control Set | Line Type  | Prime Set | Pub. Received # | Priv. Received # | Distinct Ring |
| 🚞 System                               | 001   | VolP       | Line001 | 2000        | Pool:BlocA | 2000      | N/A             | N/A              | None          |
| Administrator Access                   | 002   | VolP       | Line002 | 2000        | Pool:BlocA | 2000      | N/A             | N/A              | None          |
| Resources                              | 003   | VolP       | Line003 | 2000        | Pool:BlocA | 2000      | N/A             | N/A              | None          |
| Telephony                              | 004   | VolP       | Line004 | 2000        | Pool:BlocA | 2000      | N/A             | N/A              | None          |
|                                        | 005   | VoIP       | Line005 | 2000        | Pool:BlocA | 2000      | N/A             | N/A              | None          |
| 🖃 🤤 Lines                              | 006   | VoIP       | Line006 | 2000        | Pool:BlocA | 2000      | N/A             | N/A              | None          |
| Active Physical Lir                    | 007   | VolP       | Line007 | 2000        | Pool:BlocA | 2000      | N/A             | N/A              | None          |
| Active VolP Lines                      | 008   | VolP       | Line008 | 2000        | Pool:BlocA | 2000      | N/A             | N/A              | None          |
| Target Lines                           | 009   | VolP       | Line009 | 2000        | Pool:BlocA | 2000      | N/A             | N/A              | None          |
| Inactive Lines                         | 010   | VolP       | Line010 | 2000        | Pool:BlocA | 2000      | N/A             | N/A              | None          |
| All Lines                              | 011   | VoIP       | Line011 | 2000        | Pool:BlocA | 2000      | N/A             | N/A              | None          |
| <ul> <li>Scheduled Services</li> </ul> | 012   | VolP       | Line012 | 2000        | Pool:BlocA | 2000      | N/A             | N/A              | None          |
| 🗉 🚞 Dialing Plan                       |       |            |         |             |            |           |                 |                  |               |
| Ring Groups                            | Con   | u Dente    |         |             |            |           |                 |                  |               |
| 🗉 🚞 Call Security                      | - Cob | y raste    |         |             |            |           |                 |                  |               |

Figure 4: Available VoIP Trunks

**Note:** If no active VoIP lines are present, check to see if either SIP or IP Trunks licenses are installed. If so, try restarting the "feps" service on the BCM50. This can be done by going to *Administration*  $\rightarrow$  *General*  $\rightarrow$  *Service Manager*, and restarting the "feps" service. Also, check under *Configuration*  $\rightarrow$  *Resources*  $\rightarrow$  *Application Resources*, and ensure that the SIP (or IP) Trunks Minimum and Maximum values are set to 0 and MAX, respectively.

| Administrator Access                                                                              |     | Application Resource | e Recervation |         |         |             |                |        |
|---------------------------------------------------------------------------------------------------|-----|----------------------|---------------|---------|---------|-------------|----------------|--------|
| <ul> <li>Accounts and Privileges</li> <li>Security Policies</li> <li>Security Policies</li> </ul> |     | Application          | Minimum       | Maximum | Licence | System Max. | Change Pending | Sig. C |
|                                                                                                   | ١.  | IP Sets              | 0             | MAX     | 12      | 2 32        |                | $\neg$ |
| Application Resources                                                                             | Ш   | IP Trunks            | 0             | MAX     | 12      | 2 12        | 2              |        |
| Media Gateways Port Ranges                                                                        |     | SIP Trunks           | 0             | MAX     |         | 12          | 2              | 1      |
| <ul> <li>Telephony Resources</li> </ul>                                                           | 117 | Media Gateways       | 2             | MAX     | N/A     | . 80        |                |        |
| Dial Up Interfaces                                                                                |     | Voice Mail + CC      | 2             | 10      | N/A     | . 15        |                | 1      |
| Telephony                                                                                         |     | Fax                  | 0             | MAX     | C       | ) 2         | 2              |        |
| Data Services     Applications                                                                    |     | < <u></u>            |               |         |         |             |                | أسب    |

Figure 5: Application Resource availability of SIP (or IP) Trunks

Also ensure that there is a number under "**Licence**" for either trunk entries. Otherwise, new keycodes/licenses need to be retrieved for the BCM50.

Under *Configuration*  $\rightarrow$  *Telephony*  $\rightarrow$  *Dialing Plan*; select "Line Pools." In this case we selected "BlocA" under the "Pool" tab. We will use this line pool to access the VoIP trunks. Additionally, all DN numbers that need to access the VoIP trunks must be added to this pool. Please see the following screen shots for an example configuration.

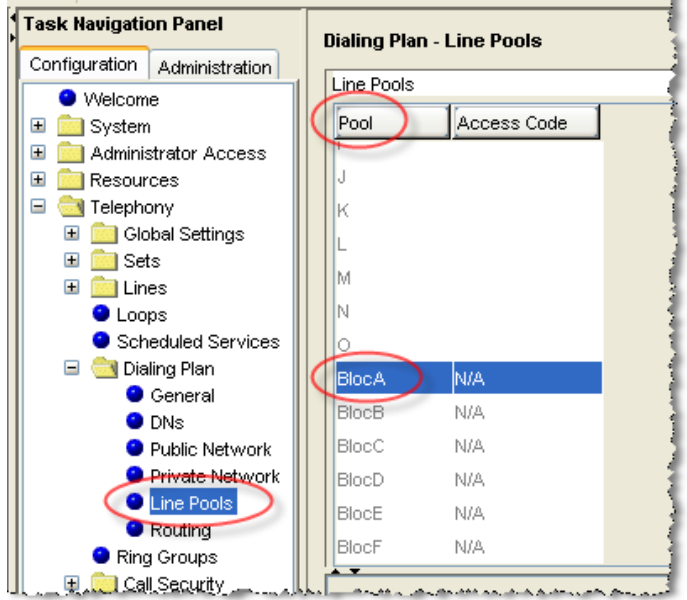

Figure 6: Assigning Line Pool to IP Trunks

| Details for Line Poot BlocA  |
|------------------------------|
| DNs Call by Call Limits      |
| DNs with Access to Line Pool |
| DN<br>2000<br>2001<br>2002   |
| Add Delete                   |

Figure 7: Assigning DN to Line Pool

Under *Configuration*  $\rightarrow$  *Telephony*  $\rightarrow$  *Dialing Plan*  $\rightarrow$  *General*, we define the DN length to 4 digits.

| File View Network Session To | ols Help                                   |  |  |  |  |  |  |
|------------------------------|--------------------------------------------|--|--|--|--|--|--|
| 🜗 Exit 🎽 Disconnect 🎯 Ref    | Exit 🔀 Disconnect 🔗 Refresh 🖉 Auto-refresh |  |  |  |  |  |  |
| Task Navigation Panel        | Dialing Plan - General                     |  |  |  |  |  |  |
| Configuration Administration |                                            |  |  |  |  |  |  |
| <ul> <li>Welcome</li> </ul>  |                                            |  |  |  |  |  |  |
| 🗉 🖻 🚞 System                 | Global Settings                            |  |  |  |  |  |  |
| 🗉 🖻 🛅 Administrator Access   | DN length (intercom)                       |  |  |  |  |  |  |
| 🗄 🛅 Resources                |                                            |  |  |  |  |  |  |
| 🗖 🖃 🔄 Telephony              | Dialing timeout 4 🗸                        |  |  |  |  |  |  |
| 🗄 📄 Global Settings          |                                            |  |  |  |  |  |  |
| 🗄 💼 Sets                     |                                            |  |  |  |  |  |  |
| 🗄 🚞 Lines                    | -Access Codes                              |  |  |  |  |  |  |
| <ul> <li>Loops</li> </ul>    |                                            |  |  |  |  |  |  |
| Scheduled Services           | Park prefix 1 🗸                            |  |  |  |  |  |  |
| 🖃 🚞 Dialing Plan             |                                            |  |  |  |  |  |  |
| 🕒 🕒 General                  | External code None 💟                       |  |  |  |  |  |  |
| <ul> <li>DNs</li> </ul>      |                                            |  |  |  |  |  |  |
| Public Network               |                                            |  |  |  |  |  |  |

Figure 8: Configuring General DN Length

Under *Configuration*  $\rightarrow$  *Telephony*  $\rightarrow$  *Dialing Plan*  $\rightarrow$  *Public Network*, we define the Public Received number length to "4" digits and Public network dialing plan to "National."

| File View Network Session Too                                                                                                    | ls Help                                                                                                    |  |  |  |  |  |  |  |
|----------------------------------------------------------------------------------------------------|----------------------------------------------------------------------------------------------------|--|--|--|--|--|--|--|
| 🖟 Exit Disconnect 🎯 Refresh 🏉 Auto-refresh                                                                                                    |                                                                                                    |  |  |  |  |  |  |  |
| Task Navigation Panel<br>Configuration Administration                                                                                                  | Dialing Plan - Public Network                                                                                                    |  |  |  |  |  |  |  |
| ● Welcome                                                                                                    | Public Network Settings Public Received number length                                                                                                    |  |  |  |  |  |  |  |
|                                                                                                    | Public Auto DN Public network code Public network code                                                                                                    |  |  |  |  |  |  |  |
| <ul> <li>Loops</li> <li>Scheduled Services</li> <li>Scheduled Services</li> <li>Scheduled Services</li> <li>Scheduled Services</li> <li>DNs</li> </ul> | Public Network DN Lengths Carrier Codes                                                                                                    |  |  |  |  |  |  |  |
| Public Network     Private Network     Line Pools     Routing     Ring Groups                                                                          | 0         11         Code Prefix         ID Length         10         10         10         10         10         10         10         10         10         10         10         10         10         10         10         10         10         10         10         10         10         10         10         10         10         10         10         10         10         10         10         10         10         10         10         10         10         10         10         10         10         10         10         10         10         10         10         10         10         10         10         10         10         10         10         10         10         10         10         10         10         10         10         10         10         10         10         10         10         10         10         10         10         10         10         10         10         10         10         10         10         10         10         10         10         10         10         10         10         10         10         10         10         10         10         10         10 |  |  |  |  |  |  |  |
| Hang of cape     Gall Security     Hospitality     Hunt Groups     Call Detail Recording                                                               | 1 11<br>011 18<br>411 3                                                                                                    |  |  |  |  |  |  |  |
|                                                                                                    | 911     3       Default     7       Add     Delete                                                                                                    |  |  |  |  |  |  |  |

Figure 9: Configuring Public Received Number Length and Dialing Plan

Under *Configuration*  $\rightarrow$  *Telephony*  $\rightarrow$  *Dialing Plan*  $\rightarrow$  *Private Network*, we define the Private Received number length to "4" digits.

| File View Network Session Too                                        | ls Help                        | 1                                  |
|----------------------------------------------------------------------|--------------------------------|------------------------------------|
| 🐐 Exit 🎽 Disconnect 🍠 Refr                                           | esh 🍠 Auto-refresh             |                                    |
| Task Navigation Panel                                                | Dialing Plan - Private Network |                                    |
| Welcome     System     Administrator Access                          | Private Network Settings       |                                    |
| <ul> <li></li></ul>                                                  | Private Auto DN                | Private network type CDP V         |
| Global Settings     Sets                                             | Private DISA DN                | Location code                      |
| Lines     Loops     Scheduled Services                               | Private access code            | Private DN length                  |
| <ul> <li>□ (aling Plan)</li> <li>● General</li> <li>● DNs</li> </ul> |                                |                                    |
| Public Network     Private Network     Line Pools                    | Local access code              | VolP<br>Virtual Private Network ID |
| Routing     Ring Groups                                              | National access code           | Zone ID 0                          |
| <ul> <li></li></ul>                                                  | Network ICCI                   | FTS                                |
| Call Detail Recording     E                                          | TRO                            | Network Diversion                  |
| Applications                                                         | TAT                            | MCID                               |

Figure 10: Configuring Private Received Number Length

Under *Configuration*  $\rightarrow$  *Telephony*  $\rightarrow$  *Dialing Plan*  $\rightarrow$  *Routing*: Select the "Routes" tab and ensure there is an entry for "BlocA." In this case "001" is the route number and the DN type is specified as "National." See figure below.

| File | View Network Session Too     | ils Help   |                     |                 |          |              |            |
|------|------------------------------|------------|---------------------|-----------------|----------|--------------|------------|
| 4    | Exit 🎽 Disconnect 🍠 Refr     | esh 💋 Au   | .to-refresh         |                 |          |              |            |
|      | Task Navigation Panel        | Dialing Pl | lan - Routing       |                 |          |              |            |
|      | Configuration Administration | Routes     | Destination Codes 1 | Pagend Diel Ter |          |              | 1          |
|      |                              | Poutes     | Destination Codes : | Second Dial Tor |          |              |            |
|      | 🗄 🔝 System                   | Roules     | 1                   | 12              | lr.      | 1            |            |
|      |                              | Route      | External Number     | Use Pool        | DN Type  | Service Type | Service ID |
|      |                              | 000        |                     | A               | N/A      | N/A          | N/A        |
|      | E Global Settings            | 001        | (                   | BlocA           | National | N/A          | N/A        |
|      | ∃ 💼 Sets                     | $\sim$     |                     | $\bigcirc$      |          |              |            |
|      | 🗄 🧰 Lines                    |            |                     |                 |          |              |            |
|      | Loops                        |            |                     |                 |          |              |            |
|      | Scheduled Services           |            |                     |                 |          |              | 1          |
|      | 🖃 🚞 Dialing Plan             |            |                     |                 |          |              | 1          |
|      | General                      |            |                     |                 |          |              | 1          |
|      | DNs                          |            |                     |                 |          |              | 4          |
|      | Public Network               |            |                     |                 |          |              | 1          |
|      | Private Network              |            |                     |                 |          |              | 1          |
|      |                              |            |                     |                 |          |              | 1          |
|      | Routing                      |            |                     |                 |          |              | 1          |
|      | Call Security                |            |                     |                 |          |              | a          |

Figure 11: Assigning a Route for IP Trunks

Under *Configuration*  $\rightarrow$  *Telephony*  $\rightarrow$  *Dialing Plan*  $\rightarrow$  *Routing*, select the "Destination Codes" tab to assign a destination code for the IP trunks. Configure a destination code "9" or to whatever code you want to access for outside (IP off-net) call that will be presented to the AT&T service for routing. In this case, when "9" is dialed we wish to push the dialed string to the IP trunk for routing. See figure below.

**Note:** When completing the Technical Questionnaire Section 6.0 Dial Plan Information and the **private dial plan** is selected (**YES**), then please refer to *Appendix 'A': Configuring Destination Code with Wildcard*.

| Fil | e View Network Session Too                                                                    | ols Help                                                                                                    | 1                                                                                                    |
|-----|-----------------------------------------------------------------------------------------------|----------------------------------------------------------------------------------------------------|----------------------------------------------------------------------------------------------------|
| 4   | 🕽 Exit 🛛 🎽 Disconnect 🏾 🚳 Refr                                                                | resh 🏉 Auto-refresh                                                                                                    |                                                                                                    |
| •   | Task Havigation Panel Configuration Administration Welcome Configuration System               | Dialing Plan - Routing           Routes         Destination Codes           Destination Codes         Second Dial Tone | And the second second second second second second second second second second second second second second second |
|     | Administrator Access     Administrator Access     Resources     Telephony     Olobal Settings | Destination Code Normal Route Absorbed Length Wild Card: 0 1 2 3 9 001 All                                             |                                                                                                    |
|     |                                                                                               |                                                                                                    |                                                                                                    |
|     | <ul> <li>Scheduled Services</li> <li>Dialing Plan</li> <li>General</li> </ul>                 |                                                                                                    |                                                                                                    |
|     | <ul> <li>DNs</li> <li>Public Network</li> <li>Private Network</li> </ul>                      |                                                                                                    |                                                                                                    |
|     | Cuine Pools     Routing     Ring Groups                                                       | Add Delete                                                                                                    |                                                                                                    |
|     | E Call Security                                                                               |                                                                                                    |                                                                                                    |

Figure 12: Assign Code to Access IP Trunk Routes

#### 4.3 SIP Proxy Parameters

Under *Configuration* → *Resources* → *Telephony Resources:* Select module type "IP Trunks" and click on the "Sip Proxy" tab (see figures below).

| File View Network Session Too      | ls Help                  |                       |           |         |         |      |       |     |  |  |  |  |
|------------------------------------|--------------------------|-----------------------|-----------|---------|---------|------|-------|-----|--|--|--|--|
| ᆌ Exit 🛛 🎽 Disconnect 🎅 Refr       | esh <i>圖</i> Auto-refres | h                     |           |         |         |      |       |     |  |  |  |  |
| Task Navigation Panel              | Telephony Resou          | irces                 |           |         |         |      |       | 1   |  |  |  |  |
| Configuration Administration       | Modules                  | Modules               |           |         |         |      |       |     |  |  |  |  |
| ± iii System                       | Location                 | Module type           | Bus State | Devices | Low Hig | h Tơ | al Bu | sy  |  |  |  |  |
| 🗄 🚞 Administrator Access           | Internal                 | IP & Application Sets | 1 N/A     | Sets    | N/A     | N/A  | 3     | 0   |  |  |  |  |
| Application Resources              | Internal                 | P Trunks              | N/A N/A   | Lines   | 1       | 12   | 12    | 0   |  |  |  |  |
| <ul> <li>Media Gateways</li> </ul> | Internal                 | Analog Trunk          | 3 Enabled | Lines   | 61      | 64   | 4     | 0   |  |  |  |  |
| Port Ranges                        | Internal                 | Sets                  | 4 Enabled | Sets    | N/A     | N/A  | 0     | 0   |  |  |  |  |
| Telephony Resources                | Expansion 1              | Empty                 | 5 N/A     | N/A     | N/A     | N/A  | N/A   | N/A |  |  |  |  |
| 🛨 🧰 Telephony                      | Expansion 2              | Empty                 | 7 N/A     | N/A     | N/A     | N/A  | N/A   | N/A |  |  |  |  |
| 🗄 🚞 Data Services                  |                          |                       |           |         |         |      |       |     |  |  |  |  |
| III Applications                   | Lanna anana              |                       |           |         |         |      |       |     |  |  |  |  |

Figure 13: Selecting IP Trunk Module

| Routing Table IP Trunk Setting:           | H323 Settings         | H323 Media Parameters | SIP Settings | Sip Proxy  | SIP Media Param                        | eters S    |
|-------------------------------------------|-----------------------|-----------------------|--------------|------------|----------------------------------------|------------|
| SIP Proxy<br>* D<br>Route all calls using | omain 135.25<br>oroxy | .29.135               |              |            | Optional IP Addr<br>IP Address<br>Port | ess for Id |
| MCDN Pr                                   | otocol None 🔽         | •                     |              |            |                                        |            |
| Outbound Proxy Table                      | ress Por              | t Load-baland         | cing Weight  | Keep alive |                                        |            |

**Figure 14: Sip Proxy Parameters** 

For IP Flexible Reach: Populate the "**Domain**" as the IP address of the AT&T IP Border Element.

For AT&T IP Flexible Reach with AT&T Business in a Box: The "**Domain**" will be the IP address of the local interface of the AT&T Business in a Box router.

Contact your local AT&T Customer Care representative for the IP addresses and more information.

#### 4.3.1 Failover to Secondary AT&T IP Border Element (IPBE) – NOT SUPPORTED ON AT&T IP Flexible Reach with AT&T BUSINESS IN A BOX

For AT&T IP Flexible Reach with AT&T Business in a Box customers, please skip this section and continue on to Section 4.4.

Backup to a secondary AT&T IP Border Elements is supported on the BCM50 using the SIP "OPTIONS" keep-alive approach. The BCM50 will send SIP "OPTIONS" messages to the AT&T IPBEs listed in the Outbound Proxy Table and send VoIP calls based on whether or not the BCM50 receives a "200 OK" from the IPBEs and the Load-balancing Weights values set for each entry.

|           | SIP Pruxy                           | * Domain                            | 135.25 | .29.135 |            |             |            | -Optio |
|-----------|-------------------------------------|-------------------------------------|--------|---------|------------|-------------|------------|--------|
|           | Route all ca                        | alls using proxy                    |        |         |            |             |            | IP.    |
|           |                                     | MCDN Protocol                       | None 🔽 |         |            |             |            |        |
|           |                                     |                                     |        |         |            |             |            |        |
|           |                                     |                                     |        |         |            |             |            |        |
| -Out      | bound Proxy Te                      | able                                |        |         |            |             |            |        |
| -Out      | bound Proxy Ta                      | able                                | Port   | :       | Load-balan | cing Weight | Keep alive | e ]    |
| Out<br>Na | bound Proxy Ta<br>me<br>5.25.29.135 | able<br>IP Address<br>135.25.29.135 | Port   | 5060    | Load-balan | cing Weight | Keep alive | 8      |

Figure 15: Outbound Proxy Table for failover to secondary AT&T IPBEs

A Load-balancing weight of 0 means the IPBE is used as last resort. Any nonzero number value indicates the ratio of calls (the specific IPBE's load-balancing weight to sum of all IPBE's load-balancing weights) the BCM50 will send out to each IPBE. In this example, the BCM50 will send 1 call for every 1 call made (in essence, all calls) to the IPBE with IP address 135.25.29.135 and use 135.25.29.79 IPBE as backup.

Additionally, the AT&T IP Flexible Reach service will send incoming calls to the BCM50 from multiple IP border elements. The BCM50 will accept calls from any border element without additional configuration.

#### 4.4 Media Parameters

#### Configuration → Resources → Telephony Resources:

Select module type "**IP Trunks**" and click on the "**SIP Media Parameters**" tab. Within this screen; ensure that all values are exactly as the sample screen shot shown below:

Auto

T.38\*\*

- 1<sup>st</sup> Preferred Codec: G.729\*
- 2<sup>nd</sup> Preferred Codec: G.711-uLaw
- Voice Activity Detection: Disabled
- Jitter Buffer:
- Fax transport:
- G.729 Payload Size: 20

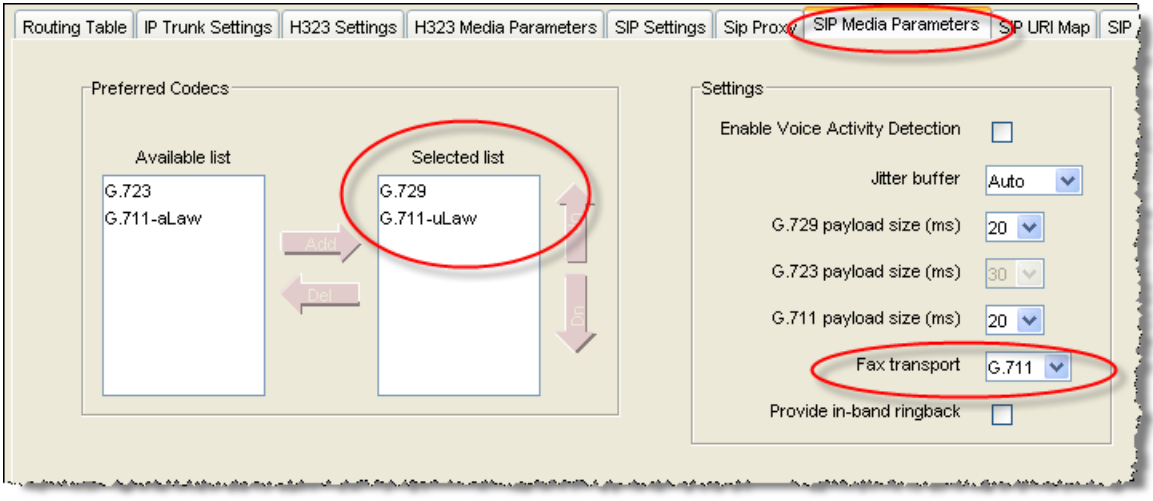

Figure 16: SIP Media Parameters

\* For default configurations, G.729A codec will be used for voice calls. However, in the case that G.729B needs to be configured instead of G.729A, ensure that "Enable Voice Activity Detection" is checked.

\*\* Nortel recommends using T.38 as the fax transport – this has been tested and is known to work. Any analog lines that will be used for fax should also have the following minimum setting (see figure below):

For customers requiring G.711 fax, the following procedure needs to be executed: Under *Configuration*  $\rightarrow$  *Telephony*  $\rightarrow$  *Sets*  $\rightarrow$  *All DNs*, select the DN used the analog device and go to the "Capabilities and Preferences" tab.

On the lower navigation section, select "**ATA Settings**" and set the "**ATA device**" to "Modem."

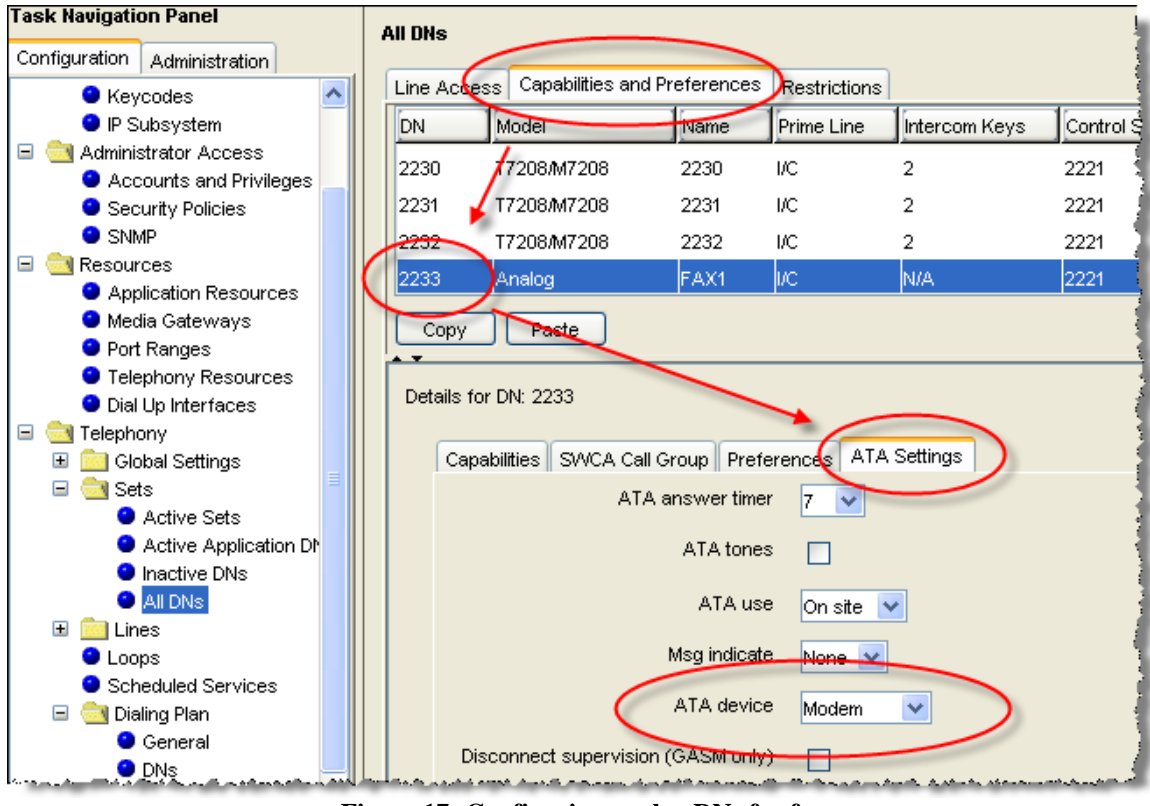

Figure 17: Configuring analog DNs for fax

For T.38 fax requirements, ensure that the "ATA device" is set to "Telephone."

#### 4.5 SIP URI Map

#### *Configuration* → *Resources* → *Telephony Resources:* Select module type "**IP Trunks**" and click on the "**SIP URI Map**" tab.

Ensure that the e.164 / National SIP domain name is blank.

| Modules                                                  |                                                               |                                 |                       |                     |                  |              |         |
|----------------------------------------------------------|---------------------------------------------------------------|---------------------------------|-----------------------|---------------------|------------------|--------------|---------|
| Location                                                 | Configured I                                                  | Device                          | Dip Switch            | Bus                 | State            | Low          | High    |
| Internal                                                 | IP Trunks                                                     |                                 | N/A                   | N/A                 | N/A              | 001          | 008     |
| nternal                                                  | IP Sets                                                       |                                 | N/A                   | N/A                 | N/A              | 2253         | 2268    |
| internal                                                 | Applications                                                  |                                 | N/A                   | N/A                 | N/A              | 2300         | 2399    |
| fain MBM 1                                               | ASM/ASM+ M                                                    | BM                              | All On                | 10.1                | Enabled          | 2221         | 2228    |
| fain MBM 2                                               | None                                                          |                                 | N/A                   | N/A                 | N/A              | N/A          | N/A     |
| lain MBM 3                                               | None                                                          |                                 | N/A                   | N/A                 | N/A              | N/A          | N/A     |
| Tain MBM 4                                               | 4x16 MBM                                                      |                                 | All On                | N/A                 | N/A              | N/A          | N/A     |
|                                                          | : Internal                                                    |                                 |                       |                     |                  | _            |         |
| Details for Module                                       |                                                               |                                 |                       |                     |                  |              |         |
| Routing Table                                            | IP Trunk Settings                                             | H323 Settings                   | H323 Media Parameters | SIP Settings Sip Pr | oxy SIP Media Pa | rameters SIP | URI Map |
| Routing Table                                            | IP Trunk Settings                                             | H323 Settings                   | H323 Media Parameters | SIP Settings Sip Pr | oxy SIP Media Pa | rameters SIP | URI Map |
| Routing Table<br>SIP Domain M<br>e.164 / N               | IP Trunk Settings                                             | H323 Settings                   | H323 Media Parameters | SIP Settings Sip Pr | oxy SIP Media Pa | rameters SIP | URI Map |
| Routing Table<br>SIP Domain M<br>e.164 / N<br>e.164 / Su | IP Trunk Settings<br>anco<br>Jational:<br>ascriber: Subscribe | H323 Settings                   | H323 Media Parameters | SIP Settings Sip Pr | oxy SIP Media Pa | rameters SIP | URI Map |
| Routing Table<br>SIP Domain N<br>e.164 / N<br>e.164 / U  | IP Trunk Settings<br>Inco<br>National:<br>Incriber: Subscribe | H323 Settings<br>r.e164<br>e164 | H323 Media Parameters | SIP Settings Sip Pr | oxy SIP Media Pa | rameters SIP | URI Map |

#### 4.6 Port Ranges

#### *Configuration* $\rightarrow$ *Resources* $\rightarrow$ *Telephony Resources:*

Select "**Port Ranges**" and use the values shown below. The default RTP ranges are from 28000 to 28255. This range is used for fax (T.38), digital phones and analog phones. The media gateway port ranges are configurable.

#### AT&T IP Flexible Reach and AT&T IP Flexible Reach with AT&T Business in a Box Nortel BCM50 Release 3.0 SIP Configuration Guide

| File View Network Session To              | ols Help            |                                                                                                    |            |       |
|-------------------------------------------|---------------------|----------------------------------------------------------------------------------------------------|------------|-------|
| ᆌ Exit 🛛 🎽 Disconnect 🏾 🚭 Ref             | resh 🍠 Auto-refresh |                                                                                                    |            | 1     |
| Task Navigation Panel                     | Port Ranges         |                                                                                                    |            | 1     |
| Configuration Administration              |                     |                                                                                                    |            |       |
| VVelcome                                  | RTP over UDP U      | DP                                                                                                    | Signalling | 1     |
| 🛨 🧰 System                                | Begin End f         | Begin End                                                                                                    | Begin      |       |
| E Administrator Access                    | 22000 22025         | 20000 20255                                                                                                    |            | 4000  |
| Resources                                 | 28000 28255         | 20000 20255                                                                                                    | U          | 1023  |
| <ul> <li>Application Resources</li> </ul> |                     |                                                                                                    | 1718       | 1719  |
| Media Gateways                            |                     |                                                                                                    | 2216       | 2219  |
| Port Ranges                               |                     |                                                                                                    | 5000       | 2000  |
| Telephony Resources                       |                     |                                                                                                    | 5000       | 5000  |
| <ul> <li>Dial Up Interfaces</li> </ul>    |                     |                                                                                                    | 7000       | 7000  |
| 🛨 🧰 Telephony                             |                     |                                                                                                    | 60000      | 60001 |
| 🗄 🧰 Data Services                         |                     |                                                                                                    |            |       |
| 🛨 🚞 Applications                          | Add Delete          | Add Delete                                                                                                    |            |       |
|                                           |                     | and the state of the state of t |            |       |

Figure 18: Media Gateway Port Ranges

The BCM50 IP phone's RTP and RTCP port range are 51000-51399. Each IP phone call uses two ports. The default port range for RTP and RTCP are not configurable.

#### 4.7 Configuring Outgoing Calls from BCM50 to AT&T IP Flex Reach

#### Configuration → Telephony → Sets → All DNs:

We will now associate the private DN number with the DID number. In the example below; 2000 is entered in the "**Private OLI**" field and 7323683478 is entered in the "**Public OLI**" field. This example enables "calling number translation" (outgoing) for this particular DN number. See figure below.

| ili Dha    |                                             |                                                                                                    |                                                                                                    |                                                                                                    |                                                                                                    |                                                                                                    |                                                                                                    |
|------------|---------------------------------------------|----------------------------------------------------------------------------------------------------|----------------------------------------------------------------------------------------------------|----------------------------------------------------------------------------------------------------|----------------------------------------------------------------------------------------------------|----------------------------------------------------------------------------------------------------|----------------------------------------------------------------------------------------------------|
|            | <b>_</b>                                    |                                                                                                    |                                                                                                    |                                                                                                    |                                                                                                    |                                                                                                    |                                                                                                    |
| Line Acces | SS Capabilities and Preferen                | ces Restricti                                                                                                    | ons                                                                                                    |                                                                                                    |                                                                                                    |                                                                                                    |                                                                                                    |
| DN         | Model                                       | Name                                                                                                    | Port                                                                                                    | Pub OLI                                                                                                    | Priv. OLI                                                                                                    | Fwd No Answer                                                                                                    | Fwd Delay                                                                                                    |
| 2000       | 1140E/2004/2007/2050                        | 2000                                                                                                    | 0101                                                                                                    | 7323683478                                                                                                    | 2000                                                                                                    | 2174                                                                                                    | 2                                                                                                    |
| 2004       | 1140E200420072050                           | 2004                                                                                                    | 01.09                                                                                                    |                                                                                                    | 2004                                                                                                    | 2174                                                                                                    | 4                                                                                                    |
| 2001       | 11405/2004/2001/2000                        | 2001                                                                                                    | 0100                                                                                                    |                                                                                                    | 2001                                                                                                    | 2114                                                                                                    | -                                                                                                    |
| 2002       | 1140E/2004/2007/2050                        | 2002                                                                                                    | 0102                                                                                                    |                                                                                                    | 2002                                                                                                    | 2174                                                                                                    | 4                                                                                                    |
| 2003       | T7208/M7208                                 | 2003                                                                                                    | 0404                                                                                                    |                                                                                                    |                                                                                                    |                                                                                                    | N/A                                                                                                    |
| 2004       | T7208/M7208                                 | 2004                                                                                                    | 0405                                                                                                    |                                                                                                    |                                                                                                    |                                                                                                    | N/A                                                                                                    |
| <          |                                             |                                                                                                    |                                                                                                    |                                                                                                    |                                                                                                    |                                                                                                    |                                                                                                    |
|            |                                             |                                                                                                    |                                                                                                    |                                                                                                    |                                                                                                    |                                                                                                    |                                                                                                    |
| Сору       | Paste                                       |                                                                                                    |                                                                                                    |                                                                                                    |                                                                                                    | مر بر کار رماندر کار 2010 کار مرد                                                                                                    |                                                                                                    |
|            | Line Acces DN 2000 2001 2002 2003 2004 Copy | Line Access         Dapabilities and Preference           DN         Model           2000         1140E/2004/2007/2050           2001         1140E/2004/2007/2050           2002         1140E/2004/2007/2050           2003         T7208/M7208           2004         T7208/M7208            Copy           Paste | Line Access         Opapabilities and Preferences         Restricti           DN         Model         Name           2000         1140E/2004/2007/2050         2000           2001         1140E/2004/2007/2050         2001           2002         1140E/2004/2007/2050         2002           2003         T7208/M7208         2003           2004         T7208/M7208         2004            Copy         Paste | DN         Model         Name         Port           2000         1140E/2004/2007/2050         2000         0101           2001         1140E/2004/2007/2050         2001         0109           2002         1140E/2004/2007/2050         2002         0102           2003         T7208/M7208         2003         0404           2004         T7208/M7208         2004         0405           Copy         Paste | DN         Model         Name         Port         Pub. OLI           2000         1140E/2004/2007/2050         2000         0101         7323683478           2001         1140E/2004/2007/2050         2001         0109         7323683478           2002         1140E/2004/2007/2050         2002         0102         2003         T7208/M7208         2003         0404           2004         T7208/M7208         2004         0405         119         119           Copy         Paste         119         119         119         119 | DN         Model         Name         Port         Pub. OLI         Priv. OLI           2000         1140E/2004/2007/2050         2000         0101         7323683478         2000           2001         1140E/2004/2007/2050         2001         0109         2001           2002         1140E/2004/2007/2050         2002         0102         2002           2003         T7208/M7208         2003         0404           2004         T7208/M7208         2004         0405 | DN         Model         Name         Port         Pub. OLI         Priv. OLI         Fwd No Answer           2000         1140E/2004/2007/2050         2000         0101         7323683478         2000         2174           2001         1140E/2004/2007/2050         2001         0109         2001         2174           2002         1140E/2004/2007/2050         2002         0102         2002         2174           2003         T7208/M7208         2003         0404              2004         T7208/M7208         2004         0405              Copy         Paste |

Figure 19: Configuring DID for Outgoing Calls

#### 4.8 Configuring Incoming Calls from AT&T IP Flex Reach to BCM50

#### *Configuration* $\rightarrow$ *Telephony* $\rightarrow$ *Sets* $\rightarrow$ *All DNs:*

We will now configure the "called number translation" (incoming) for the DN number. In our example, go to the "Line Assignment" tab located at the bottom of the "Line Access" page. Enter 2000 in the "Priv. Received #" field; then enter the last four digits of the DID (Public number) in the "Pub. Received #" (Note: 10 digit entries are now supported with Release 2.0). Incoming DID calls will be routed to telephones, based on the trailing portion of the digits received by the network. For example, Incoming calls from the AT&T IP Flexible Reach network will deliver a ten digit DID number, e.g. 7323683478. The BCM50 will route the call using the last four digits, e.g. 3478. Additionally, this configuration will allow incoming 4-digit dialing plan calls from the IP Flexible Reach network, e.g. 3478.

| Act       | tive Sets  | ;                                        |            |          |               |             |                    |           |          |         |
|-----------|------------|------------------------------------------|------------|----------|---------------|-------------|--------------------|-----------|----------|---------|
| Li        | ne Acce:   | SS Capabilities and Preference           | es Restric | tions    |               |             |                    |           |          |         |
|           | N          | Model                                    | Name       | Port     | Pub. OLI      | Priv. OLI   | Fwd No Answer      | Fwd Delay | Fwd Busy | Fwd All |
| $\square$ | 000        | 1140E/2004/2007/2050                     | 2000       | 0101     | 7323683478    | 2000        | 2174               | 4         |          |         |
| 2         | 001        | 1140E/2004/2007/2050                     | 2001       | 0109     | 7323683479    | 2001        | 2174               | 4         |          |         |
| 2         | 002        | 1140E/2004/2007/2050                     | 2002       | 0102     |               | 2002        | 2174               | 4         |          |         |
| 2         | 012        | Analog                                   | 2012       | 0413     |               |             |                    | N/A       |          |         |
| 2         | 013        | Analog                                   | 2013       | 0414     |               |             |                    | N/A       |          |         |
|           |            |                                          |            |          |               |             |                    |           |          |         |
|           | Сору       | Paste                                    |            |          |               |             |                    |           |          |         |
|           | Details fo | r DN: 2000<br>Assignment Line Pool Acces | s Answer   | DNs      |               |             |                    |           |          |         |
|           | Assi       | gned Lines                               |            | 1        | 1             | 1           |                    |           |          |         |
|           | Line       | Appearance Type                          | opearances | Caller I | D Set Vmsg Se | et Priv. Re | eceived # (Pub. Re | ceived #  |          |         |
|           | 141        | Appr&Ring                                |            | 1        |               | 2000        | 3478               |           |          |         |
|           |            |                                          |            |          |               |             |                    |           |          |         |
|           |            |                                          |            |          |               |             |                    |           |          |         |

Figure 20: Configuring DID for Incoming Calls

#### Configuration → Telephony → Lines → Target Lines

To display the DID number on the IP phone LCD screen; under the "**Target Lines**" tab click on the assigned "Line" number of the DN you want to program. In our example below we click on "**Line 141**"; enter 3683478 in the "**Name**" field. See figure below.

| File | View Network Session Too                              | ols  | Help     |               |                  |             |                                                                                                    |           |                  |                  |                    |
|------|-------------------------------------------------------|------|----------|---------------|------------------|-------------|----------------------------------------------------------------------------------------------------|-----------|------------------|------------------|--------------------|
| 4    | Exit 🎽 Disconnect 🎯 Refr                              | resh | n 💋 Au   | to-refresh    |                  |             |                                                                                                    |           |                  |                  |                    |
|      | ask Navigation Panel                                  | Т    | arget Li | nes           |                  |             |                                                                                                    |           |                  |                  |                    |
|      | Configuration Administration                          | П    | Line     | Trunk Tuno    | Thoma            | Control Sot | Line Tune                                                                                                    | Drimo Sot | I Bub Rossiund # | Intin Received # | 1 Dictinct Ring    |
|      | <ul> <li>Welcome</li> </ul>                           |      | LINE     | Turunk Type   | Indine           | Control Set | Line Type                                                                                                    | Frine Sec | Fub. Received #  | FIN. Received #  | Distinct King      |
|      | 🗉 🧾 System                                            |      | 137      | Target line   | Line137          | 2000        | Public                                                                                                    | 2000      |                  |                  | None 🦉             |
|      | Administrator Access                                  |      | 138      | Target line   | Line138          | 2000        | Public                                                                                                    | 2000      |                  |                  | None 📄             |
|      | Resources                                             |      | 139      | Target line   | Line139          | 2000        | Public                                                                                                    | 2000      |                  |                  | None               |
|      | Celephony                                             |      | 140      | Target line   | Line140          | 2000        | Public                                                                                                    | 2000      |                  |                  | None               |
|      | 🗄 🔝 Global Settings                                   |      | 1.41     | Terget line   | 269247           | 2000        | Public                                                                                                    | 2000      | 9479             | 2000             | None               |
|      | 🗄 🔛 Sets                                              | I N  | 141      | raiget line   | 300347           | 2000        | Fublic                                                                                                    | 2000      | 3470             | 2000             | None               |
|      |                                                       |      | 142      | l arget line  | Line142          | 2000        | Public                                                                                                    | 2000      |                  |                  | None               |
|      | Active Physical Li                                    |      | 143      | Target line   | Line143          | 2000        | Public                                                                                                    | 2000      |                  |                  | None               |
|      | Active VolP Lines                                     |      | 144      | Target line   | Line144          | 2000        | Public                                                                                                    | 2000      |                  |                  | None               |
|      | Target Lines                                          |      | 145      | Target line   | Line145          | 2000        | Public                                                                                                    | 2000      |                  |                  | None               |
|      | Inactive Lines                                        |      | 146      | Target line   | Line146          | 2000        | Public                                                                                                    | 2000      |                  |                  | None               |
|      | All Lines                                             |      | 1.47     | Target line   | Line147          | 2000        | Public                                                                                                    | 2000      |                  |                  | None               |
|      | <ul> <li>Loops</li> <li>Calead day Carries</li> </ul> |      | 147      | rai get inte  | Linerer          | 2000        | Fablic                                                                                                    | 2000      |                  |                  | None               |
|      | Scrieduleu Services     Dialian Dian                  |      | <        |               |                  |             |                                                                                                    |           |                  |                  | >                  |
|      | Ping Croups                                           |      |          |               |                  |             |                                                                                                    |           |                  |                  | 1                  |
|      | Coll Security                                         |      | Сору     | Paste         |                  |             |                                                                                                    |           |                  |                  |                    |
|      | Hospitality                                           | ſ    |          |               |                  |             |                                                                                                    |           |                  |                  | 1                  |
|      | Hust Groups                                           |      | Details  | for Line: 141 |                  |             |                                                                                                    |           |                  |                  | 4                  |
|      | Call Detail Recording                                 |      |          |               |                  |             |                                                                                                    |           |                  |                  |                    |
| ц,   | Can betain Necording                                  | 1.   | ante     | man a barron  | and marked and a |             | and a state to prove the second second second second second second second second second second second second se | ~~~       |                  | ، سمهدین شدهند.  | and a sea an south |

Figure 21: Display DID on IP Set LCD

Additionally, all telephone sets that need to access the VoIP trunks needs to be configured with the designated "Line Pool" code. In our example we defined "BlocA" as the code to access the VOIP trunks. See figure 19 below.

| File | 1   | iew Network Session To          | ols | Help        |                                        |            |        |            |           |               |           |
|------|-----|---------------------------------|-----|-------------|----------------------------------------|------------|--------|------------|-----------|---------------|-----------|
| 4    | E>  | kit 🛛 🎽 Disconnect 🏾 🚳 Refi     | res | h 🔊 Auto-   | refresh                                |            |        |            |           |               |           |
|      | ſas | k Navigation Panel              |     | Active Sets |                                        |            |        |            |           |               |           |
|      | Со  | nfiguration Administration      |     |             | _                                      |            |        |            |           |               |           |
|      |     | <ul> <li>Welcome</li> </ul>     |     | Line Acces: | Capabilities and Preferen              | ices Restr | ctions |            |           |               |           |
|      | ÷   | 🚞 System                        |     | DN          | Model                                  | Name       | Port   | Pub. OLI   | Priv. OLI | Fwd No Answer | Fwd Delay |
|      | •   | Administrator Access            | 0   | 2000        | 1140E/2004/2007/2050                   | 2000       | 0101   | 7323683478 | 2000      | 2174          | 4         |
|      |     | Resources                       |     | 2001        | 1140E/2004/2007/2050                   | 2001       | 0109   |            | 2001      | 2174          | 4         |
|      | -   | Global Settings                 |     | 2002        | 1140E/2004/2007/2050                   | 2002       | 0102   | 7323683479 | 2002      | 2174          | 4         |
|      |     | 🖃 🔄 Sets                        |     | 2012        | Analog                                 | 2012       | 0413   |            |           |               | N/A       |
|      |     | Active Sets                     |     | 2013        | Analog                                 | 2013       | 0414   |            |           |               | N/A       |
|      |     | Active Application              |     |             | - maiog                                | 2010       |        |            |           |               |           |
|      |     | Inactive DNs                    |     | Сору        | Paste                                  |            |        |            |           |               | 1         |
|      |     | H intes                         |     |             |                                        |            |        |            |           |               |           |
|      |     | Loops                           |     | Details for | DN: 2000                               |            |        |            |           |               | 4         |
|      |     | Scheduled Services              |     |             |                                        | _          |        |            |           |               | i         |
|      |     | 🗄 🚞 Dialing Plan                |     | Line A      | Assignment Line Pool Acce              | ss Answe   | er DNs |            |           |               |           |
|      |     | Ring Groups                     |     | Line P      | ools                                   |            |        |            |           |               |           |
|      |     | Call Security                   |     | Line F      | Pool                                   |            |        |            |           |               | 4         |
|      |     | <ul> <li>Hunt Groups</li> </ul> |     | Place       |                                        |            |        |            |           |               |           |
|      |     | Call Detail Recording           |     |             |                                        |            |        |            |           |               |           |
|      | ÷   | 💼 Data Services                 |     |             |                                        |            |        |            |           |               | 1         |
|      | Ŧ   | Applications                    |     |             |                                        |            |        |            |           |               | ł         |
|      |     |                                 |     |             |                                        |            |        |            |           |               | i. i      |
|      |     |                                 |     |             |                                        |            |        |            |           |               | 4         |
|      |     |                                 |     |             |                                        |            |        |            |           |               | i         |
|      |     |                                 |     |             | La Delete                              |            |        |            |           |               | -         |
|      |     |                                 |     | Ad          | a Delete                               |            |        |            |           |               |           |
|      |     |                                 |     |             | البراغ ريام والمحافظة فعقبته فارتفاعهم |            | -      |            |           |               |           |

Figure 22: Assign Line Pool to IP Sets

## 5 Troubleshooting

This section provides some tips about troubleshooting problems

#### 5.1 System Monitoring with BCM Monitor

A valuable application for performance monitoring is the BCM Monitor. It allows the BCM administrator to see the current status of various parts of the BCM system. Statistical information is provided on system throughput and other performance-related information, including system CPU usage (graph or table format) and memory usage (graph or table format).

If a performance display is active, it is automatically updated with real-time performance information in user-selectable time increments.

The focus of the real-time monitoring capabilities is:

- Overall system status
- Utilization of resources on the Media Services Card (e.g. signaling channel usage)
- Operation of telephony applications (e.g., Messaging, Call Center, etc.).
- IP telephony activity
- D-channel monitoring for PRI, BRI and VoIP trunks

| BCM Monitor - Bcm_2                                                                                                    |               |
|----------------------------------------------------------------------------------------------------|---------------|
| File Statistics Help                                                                                                    |               |
| BCM Info   Media Card   Voice Ports   IP Devices   RTP Sessions   UIP   Line Monitor   Usage Indicators                                                                                                    | -             |
| FBCM Info                                                                                                    |               |
| CPU: 0%                                                                                                    |               |
| Physical memory (MB): 187 of 254 74%                                                                                                    |               |
| Nonpaged mem. (MB): 33 of 98 34%                                                                                                    |               |
| Used Media Card Resources                                                                                                    | 1             |
| Signaling channels: 10 of 59 17%                                                                                                    | }             |
| Media channels: 4 of 59 7%                                                                                                    | -             |
| Voice bus channels: 5 of 62 8%                                                                                                    |               |
| DSP resources: 10 of 64 16%                                                                                                    |               |
| Active Telephony Devices                                                                                                    |               |
| IP trunks: 1 of 16 6%                                                                                                    |               |
| IP sets: 1 of 2 50%                                                                                                    | $\rightarrow$ |
| Voice ports: 0 of 6 0%                                                                                                    |               |
| Media gateways: 0 of 4 0%                                                                                                    | $\rightarrow$ |
|                                                                                                    |               |
| and the second second s |               |
| and the second second sec                                                                                                    | المريدة       |

Figure 23: System Monitoring Example

The BCM Monitor application can be downloaded to an administrator's PC from the BCM and pointed at a specific BCM's IP address for monitoring. Multiple

instances of the BCM Monitor application can be used on a single PC to monitor several remote BCM systems at the same time. Backward version compatibility is supported.

All of the registered IP devices can be viewed with the BCM Monitor. The screen shot below depicts IP Phone type, DN number and IP address of each registered IP phone. Additionally, if the device is active on a call the RTP session information is also displayed.

| 🗐 BCM Moni                | tor - Bcm_2        |            |           |                                                                                                    |                               |                      | <b>DG</b> , |
|---------------------------|--------------------|------------|-----------|----------------------------------------------------------------------------------------------------|-------------------------------|----------------------|-------------|
| File Statistics           | Help               |            |           |                                                                                                    |                               |                      |             |
| BCM Into Me               | dia Card   Voice F | Ports IP I | )evices   | RTP Sessions UIP                                                                                                | Line Monitor Usage Indicators |                      |             |
| IP Clients                |                    | □ IP Set I | Details — |                                                                                                    |                               |                      |             |
| Used license              | s: 2 of 12         | DN         | Туре      | IP:Port                                                                                                    | RTP Session                   | Info                 | 1           |
| - I20xx Sets-             |                    | 3000       | 12004     | 172.16.6.103:5000                                                                                               | 51000<->135.25.29.135:16770   | G729 2 fpp, SMALL jb | 3           |
| Enabled:                  | 2                  | 3002       | 12002     | 172.16.6.103.3000                                                                                               |                               |                      |             |
| Connected:                | 2                  |            |           |                                                                                                    |                               |                      |             |
| Active (on ca             | ll): 1             |            |           |                                                                                                    |                               |                      |             |
| ⊢Wireless Sets            |                    |            |           |                                                                                                    |                               |                      |             |
| Enabled:                  | 0                  |            |           |                                                                                                    |                               |                      |             |
| Connected:                | 0                  |            |           |                                                                                                    |                               |                      |             |
| Active (on ca             | ll): 0             |            |           |                                                                                                    |                               |                      | 5           |
| 10.7                      |                    |            |           |                                                                                                    |                               |                      | J           |
| IP Trunks<br>Used license | v 16 of 16         |            |           |                                                                                                    |                               |                      | 5           |
| Active (on ca             |                    |            |           |                                                                                                    |                               |                      | $\geq$      |
| MCDN over I               | P: Enabled         |            |           |                                                                                                    |                               |                      | 3           |
|                           |                    |            |           |                                                                                                    |                               |                      | ~ ~         |
| Arrest                    | the second second  | -          |           | The second second second second second second second second second second second second second second second se |                               |                      | Trubel and  |
|                           |                    |            |           |                                                                                                    |                               |                      |             |

Figure 24: IP Device Listing

The end-to-end RTP sessions per IP call can also be displayed with the BCM Monitor. The example below depicts an end-to-end call.

|                                |                                                                                                    | _   |
|--------------------------------|----------------------------------------------------------------------------------------------------|-----|
| BCM Monitor - Bcm_2            |                                                                                                    | JC  |
| File Statistics Help           |                                                                                                    |     |
| BCM ho Media Card Voice Po     | orts IP Devices (RTP Sessions) UIP Line Monitor Usage Indicators                                                                                                    | 1   |
| Local IP Endpoints             | - RTP Session Details                                                                                                    | -   |
| IP to IP: 0                    | {Set 3000 172.16.6.103:51000}<->{IP Trunk 16}{135.25.29.135:16768} G.729, 2 (pp, SMALL ib                                                                                                    |     |
| TDM to IP: 0                   |                                                                                                    | - 1 |
| TDM to TDM: 0                  |                                                                                                    | - 3 |
| Est. bandwidth: 0 bps          |                                                                                                    |     |
| - Local to Remote IP Endopint- |                                                                                                    |     |
| IP to IP                       |                                                                                                    |     |
| TDM to IP: 0                   |                                                                                                    | 1   |
| Est, bandwidth: 62.4 khns      |                                                                                                    | 1   |
|                                |                                                                                                    | 2   |
| Remote IP Endpoints            |                                                                                                    | 1   |
| IP to IP: 0                    |                                                                                                    | 5   |
| Est. bandwidth: 0 bps          |                                                                                                    | 5   |
| Media Gateways                 |                                                                                                    | 5   |
| Active (on call): 0 of 4       |                                                                                                    | 5   |
|                                |                                                                                                    | 1   |
|                                | the second second s | 1   |

Figure 25: RTP Session Information

The BCM Monitor can be used to monitor incoming and outgoing trunks to determine if trunks are being busy or if they are idle. The example below depicts utilized lines used by local and remote telephone/DN numbers.

| BCM Monitor - Bcm_2                                  |                                                    |                                  |                                                        |                                                    |                           |          | _ 0                                             |
|------------------------------------------------------|----------------------------------------------------|----------------------------------|--------------------------------------------------------|----------------------------------------------------|---------------------------|----------|-------------------------------------------------|
| File Statistics Help                                 |                                                    |                                  |                                                        |                                                    |                           |          |                                                 |
| BCM Info   Media Card   Voice Ports   IP Devi        | ices   RTP Session                                 | ns UIP                           | ine Monitor Usage                                      | Indicators                                         |                           |          |                                                 |
| Statistics                                           | Line Monitor                                       |                                  |                                                        |                                                    |                           |          |                                                 |
| Active Lines: 1                                      | Line                                               | Direction                        | Start Time                                             | User                                               | State                     | Duration | Number and Name                                 |
| Visible lines<br>Show all lines (including inactive) | 1 - Line001<br>15 - Line015<br><b>16 - Line016</b> | Incoming<br>Outgoing<br>Outgoing | 09/08/06 15:1<br>09/08/06 12:4<br><b>09/08/06 18:4</b> | 3680415 - Li<br>3128 - 3128F<br><b>3000 - 3000</b> | Idle<br>Idle<br>Connected | 00:00:35 | 7323680459 - BVOL<br>19082223076<br>17324208823 |
|                                                      | 5                                                  |                                  |                                                        |                                                    |                           |          |                                                 |

**Figure 26: Line Monitor Information** 

The BCM Monitor can also be used to monitor all types of system usages. The following are some parameters that can be monitored:

- CPU utilization
- Physical memory
- Media card DSP utilization
- IP sets and IP Trunks
- Voice ports and media gateway usage

| ile Statistics   BCM Info Media Card   DVI 0%   Physical memory (MB): 187 of 254   74% 0%   Physical memory (MB): 187 of 254   74% 0%   Used Media Card Resources   Signaling channels: 10 of 59   17% 0   Voice bus channels: 5 of 62   8% 0   DSP resources: 10 of 64   16% 16%   P trunks: 1 of 16   17% 0%                                                                                                    | SCM Monitor - Bc      | m_2         |        |                                                              |
|----------------------------------------------------------------------------------------------------|-----------------------|-------------|--------|--------------------------------------------------------------|
| BCM Info         Media Card         Voice Ports         IP Devices         RTP Sessions         UIP         Line Monitor         Usage Indicators           BCM Info                                                                                                    | File Statistics Help  |             |        | e                                                            |
| BCM Info       0%         CPU:       0%         Physical memory (MB):       187 of 254         33 of 98       34%         Used Media Card Resources       33 of 98         Signaling channels:       10 of 59         17%       17%         Media channels:       5 of 62         8%       10 of 64         DSP resources:       10 of 64         10 of 64       16%         Active Telephony Devices       1         IP trunks:       1 of 16         10 of 64       0%         Voice potts:       0 of 6         0 of 6       0%                                                                                                    | BCM Info   Media Card | Voice Ports | IP Det | vices   RTP Sessions   UIP   Line Monitor   Usage Indicators |
| CPU:         0%           Physical memory (MB):         187 of 254           Jack         33 of 98           Used Media Card Resources           Signaling channels:         10 of 59           José Media Card Resources           Signaling channels:         10 of 59           Media channels:         4 of 59           JSe Channels:         10 of 64           JSe Channels:         10 of 64           JSe Channels:         10 of 64           JSe Channels:         1 of 16           Active Telephory Devices         I           IP sets:         1 of 16           JSe context         1 of 2           JSi of 62         3%           Active Telephory Devices         I           IP sets:         1 of 16           JSi of 60         3%           JSi of 60         0%                                                                                                    | BCM Info              |             |        |                                                              |
| Physical memory (MB):       187 of 254       74%         Nonpaged mem. (MB):       33 of 98       34%         Used Media Card Resources       10 of 59       17%         Signaling channels:       10 of 59       7%         Voice bus channels:       5 of 62       8%         DSP resources:       10 of 64       16%         Active Telephony Devices       11 of 16       6%         IP trunks:       1 of 16       6%         Voice pott:       1 of 2       50%         Voice pott:       1 of 4       0%                                                                                                    | CPU:                  |             | 0%     |                                                              |
| Nonpaged mem. (MB):         33 of 98         34%           Used Media Card Resources         Signaling channels:         10 of 59         17%           Media channels:         4 of 59         7%         7%           Voice bus channels:         5 of 62         8%         8%           DSP resources:         10 of 64         16%         7%           Active Telephony Devices         10 of 16         6%         7%           IP sets:         1 of 16         6%         7%           Voice potts:         0 of 6         0%         7%                                                                                                    | Physical memory (MB): | 187 of 254  | 74%    |                                                              |
| Used Media Card Resources           Signaling channels:         10 of 59           Media channels:         4 of 59           Voice bus channels:         5 of 62           DSP resources:         10 of 64           IBP resources:         10 of 64           IP trunks:         1 of 16           IP sets:         1 of 2           Voice ports:         0 of 6           0 of 4         0%                                                                                                    | Nonpaged mem. (MB):   | 33 of 98    | 34%    |                                                              |
| Signaling channels:       10 of 59       17%         Media channels:       4 of 59       7%         Voice bus channels:       5 of 62       8%         DSP resources:       10 of 64       16%         Active Telephony Devices       I       I         IP stat:       1 of 16       6%         Voice potts:       0 of 6       0%         Media acteways:       0 of 4       0%                                                                                                    | Used Media Card Reso  | urces       |        | 1                                                            |
| Media channels:         4 of 59         7%           Voice bus channels:         5 of 62         8%           DSP resources:         10 of 64         16%           Active Telephony Devices         IP trunks:         1 of 16         6%           IP sets:         1 of 2         50%         IP sets:         0 of 6         0%           Weide agteways:         0 of 4         0%         IP sets:         0 of 4         0%                                                                                                    | Signaling channels:   | 10 of 59    | 17%    |                                                              |
| Voice bus channels:         5 of 62         8%           DSP resources:         10 of 64         16%           Active Telephony Devices         IP trunks:         1 of 16         6%           IP sets:         1 of 2         50%         50%           Voice ports:         0 of 6         0%         6%                                                                                                    | Media channels:       | 4 of 59     | 7%     | _ (                                                          |
| DSP resources:         10 of 64         16%           Active Telephony Devices         I         I         I         I         6%           IP trunks:         1 of 16         6%         I         I <td>Voice bus channels:</td> <td>5 of 62</td> <td>8%</td> <td> <i>&gt;</i></td> | Voice bus channels:   | 5 of 62     | 8%     | <i>&gt;</i>                                                  |
| Active Telephony Devices           IP trunks:         1 of 16         6%           IP sets:         1 of 2         50%           Voice ports:         0 of 6         0%                                                                                                    | DSP resources:        | 10 of 64    | 16%    |                                                              |
| IP trunks:         1 of 16         6%           IP sets:         1 of 2         50%           Voice ports:         0 of 6         0%           Media gateways:         0 of 4         0%                                                                                                    | Active Telephony Devi | ces         |        |                                                              |
| IP sets:         1 of 2         50%           Voice ports:         0 of 6         0%           Media gateways:         0 of 4         0%                                                                                                    | IP trunks:            | 1 of 16     | 6%     | -                                                            |
| Voice ports: 0 of 6 0%  Media gateways: 0 of 4 0%                                                                                                    | IP sets:              | 1 of 2      | 50%    |                                                              |
| Media gateways: 0 of 4 0%                                                                                                    | Voice ports:          | 0 of 6      | 0%     |                                                              |
|                                                                                                    | Media gateways:       | 0 of 4      | 0%     |                                                              |
| 5                                                                                                    |                       |             |        |                                                              |
|                                                                                                    |                       |             | _      |                                                              |

Figure 27: System Resources

#### 5.2 Real-time display of BCM50 Alarms

#### Administration → General →Alarms

The BCM50 provides extensive alarm logs along with severity and problem descriptions. The following is an example screen shot of the "Alarms" display:

| File View Network Session Tools Help |                                              |                     |              |            |                   |                                                                        |  |  |  |  |  |
|--------------------------------------|----------------------------------------------|---------------------|--------------|------------|-------------------|------------------------------------------------------------------------|--|--|--|--|--|
| ſ                                    | 🖡 Exit 🔀 Disconnect 🔗 Refresh 🖉 Auto-refresh |                     |              |            |                   |                                                                        |  |  |  |  |  |
|                                      | Fask Navigation Panel                        | Alarms              |              |            |                   |                                                                        |  |  |  |  |  |
|                                      | Configuration Administration                 | Thur                | Talama Ashad | L'alama in | linuutu           | Investion Description                                                  |  |  |  |  |  |
|                                      | 🖃 🔄 General                                  | lime                | Alarm Acked  | Alarmito   | Seventy           | Problem Description                                                    |  |  |  |  |  |
|                                      | Alarms                                       | 2007-02-16 16:34:01 |              |            | 50507 information | Round Trip Delay Violation Cleared: near DN: 2000, source IP: 172.16.1 |  |  |  |  |  |
|                                      | Alarm Settings                               | 2007-02-16 16:33:41 |              |            | 50508 warning     | Round Trip Delay Violation Warning: 56ms, nearDN: 2000, source IP: 17  |  |  |  |  |  |
|                                      | SNMP Trap Destination                        | 2007-02-16 16:33:10 |              |            | 30200 information | User logon User=nnadmin Host=172.16.10.93:1045 Comp=CIM                |  |  |  |  |  |
|                                      | Hardware Inventory                           | 2007-02-16 16:33:06 |              |            | 30200 information | User logon User=nnadmin Host=172.16.10.93:1043 Comp=CIM                |  |  |  |  |  |
|                                      | 🗉 🚞 System Metrics                           | 2007-02-16 16:19:41 |              |            | 30200 information | User logon User=nnadmin Host=172.16.10.93:1209 Comp=CIM                |  |  |  |  |  |
| I                                    | Telephony Metrics                            | 2007-02-16 16:19:37 |              |            | 30200 information | User logon User=nnadmin Host=172.16.10.93:1207 Comp=CIM                |  |  |  |  |  |
|                                      | Utilities     Deckup and Postara             | 2007-02-16 16:13:42 |              |            | 50507 information | Round Trip Delay Violation Cleared: 0ms, nearDN: 2002, source IP: 172  |  |  |  |  |  |
|                                      | Logs                                         | 2007-02-16 16:13:19 |              |            | 50508 warning     | Round Trip Delay Violation Warning: 60ms, nearDN: 2002, source IP: 17  |  |  |  |  |  |
|                                      | 🖃 🔄 Software Management                      | 2007-02-16 16:12:01 |              |            | 50507 information | Round Trip Delay Violation Cleared: 0ms, nearDN: 2002, source IP: 172  |  |  |  |  |  |
|                                      | Software Updates                             | 2007-02-16 16:11:44 |              |            | 50508 warning     | Round Trip Delay Violation Warning: 68ms, nearDN: 2002, source IP: 17  |  |  |  |  |  |
|                                      | Software Update Hist                         | 2007-02-16 16:10:50 |              |            | 50507 information | Round Trip Delay Violation Cleared: near DN: 2000, source IP: 172.16.1 |  |  |  |  |  |
|                                      | Software Inventory                           | <                   |              |            |                   |                                                                        |  |  |  |  |  |
|                                      |                                              | Clear Alarmular     | Peret I EDa  |            |                   |                                                                        |  |  |  |  |  |
|                                      |                                              |                     | Reserceds    |            |                   |                                                                        |  |  |  |  |  |
|                                      |                                              |                     |              |            |                   |                                                                        |  |  |  |  |  |

Figure 28: BCM50 Alarms Page

#### 5.3 Log Management

Another extremely useful tool is the "Log Management." This allows you to quickly and easily collect all relevant logs files and other information to help the various support teams debug any problems you may have with your BCM50. The entire log files required to diagnose a problem is consolidated into a single file.

| ile View Network Session Tools Help                                                                                                    |                                               |  |  |  |  |  |  |  |
|----------------------------------------------------------------------------------------------------|-----------------------------------------------|--|--|--|--|--|--|--|
| 🐐 Exit 🛛 🧏 Disconnect 🎯 Refresh 💣 Auto-refresh                                                                                                    |                                               |  |  |  |  |  |  |  |
| Task Navigation Panel                                                                                                    | Log Management                                |  |  |  |  |  |  |  |
|                                                                                                    | Immediate Log Transfer Scheduled Log Transfer |  |  |  |  |  |  |  |
|                                                                                                    | Transfer to My Computer                       |  |  |  |  |  |  |  |
| Interprint Metrics      Interprint Metrics      Interprinter      Interprint Metrics      Interprint Metrics      Interpr | Transfer                                      |  |  |  |  |  |  |  |
| Backup and Restore     Galactic Logs                                                                                                    |                                               |  |  |  |  |  |  |  |
| Log Management E Gottware Management                                                                                                    |                                               |  |  |  |  |  |  |  |
| Software Updates                                                                                                    |                                               |  |  |  |  |  |  |  |
| Software Inventory                                                                                                    | 1                                             |  |  |  |  |  |  |  |
|                                                                                                    |                                               |  |  |  |  |  |  |  |
|                                                                                                    |                                               |  |  |  |  |  |  |  |
|                                                                                                    |                                               |  |  |  |  |  |  |  |

Figure 29: Log Management

When you first suspect a problem with your BCM50, it is important that you go into the "Log Management" screen and download the log file to your PC. Even if you end up resolving the issue, it is good to know that this information has been captured if it does end up being required.

# 6 APPENDIX A: Configuring Destination Code with Wildcard

In an inbound call scenario, the leading digit sent to the BCM50 may be the same as the digit used in the destination code. Without configuring for a wildcard; the BCM50 will interpret the call as a tandem call, and will fail to terminate the call on the BCM50. To remedy this, it is recommended to configure destination code with wildcard.

If the IP Flexible Reach sends a site prefix that is the same as the digit being used for the destination code; please use the following configuration example.

In this example, the number sent to the BCM50 is the following: "961170". To configure the BCM50 for this call, use the following wildcard configuration.

Under Configuration  $\rightarrow$  Telephony  $\rightarrow$  Dialing Plan  $\rightarrow$  Routing, under the Destination Codes tab, add the destination code "9A" to use Normal Route "001." Configure the absorbed length to 1 so that the BCM50 will absorb the '9' only in an outbound call scenario. Uncheck the digit following the '9' in the incoming digits to the BCM50 (in this example, the '6' in "961170").

| Task Navigation Panel        | Dialing Plan - Routing                                                                        |  |  |  |  |  |
|------------------------------|-----------------------------------------------------------------------------------------------|--|--|--|--|--|
| Configuration Administration |                                                                                               |  |  |  |  |  |
| <ul> <li>Welcome</li> </ul>  | Routes Destination Codes Second Dial Tone                                                     |  |  |  |  |  |
| 🗉 💼 System                   | Destination Codes                                                                             |  |  |  |  |  |
| 🗉 🛅 Administrator Access     | Destination Code Letterse Route Lettersected Length Wild Card: 0 1 12 3 4 5 6 7 8             |  |  |  |  |  |
| 🗄 🚞 Resources 🛛 🖌            |                                                                                               |  |  |  |  |  |
| 🖃 🚞 Telephony 🛛 🛛 📘          |                                                                                               |  |  |  |  |  |
| 🗉 💼 Global Settings 🛛 🗋      |                                                                                               |  |  |  |  |  |
| 🕀 🧰 Sets                     |                                                                                               |  |  |  |  |  |
| 🕀 🧰 Lines                    |                                                                                               |  |  |  |  |  |
| <ul> <li>Loops</li> </ul>    |                                                                                               |  |  |  |  |  |
| Scheduled Services           |                                                                                               |  |  |  |  |  |
|                              |                                                                                               |  |  |  |  |  |
| General                      |                                                                                               |  |  |  |  |  |
| DNs                          | 1                                                                                             |  |  |  |  |  |
| Public Network               | Alternate Routes for Destination Code: 9A                                                     |  |  |  |  |  |
| Private Network              | 1                                                                                             |  |  |  |  |  |
| Line Pools                   |                                                                                               |  |  |  |  |  |
| Routing                      | Alternate Routes                                                                              |  |  |  |  |  |
| Ring Groups                  | Schedule First Route Absorbed Length Second Route Absorbed Length Third Route Absorbed Length |  |  |  |  |  |
| 🛛 🕀 🧰 Cell Security          |                                                                                               |  |  |  |  |  |

Figure 30: Configuring Destination Code with Wildcard

This Customer Configuration Guide ("CCG") is offered as a convenience to Nortel Networks' ("Nortel") customers. The specifications and information regarding the product in this CCG are subject to change without notice. All statements, information, and recommendations in this CCG are believed to be accurate but are presented without warranty of any kind, express or implied, and are provided "AS IS". Users must take full responsibility for the application of the specifications and information in this CCG.

IN NO EVENT SHALL NORTEL OR ITS AGENTS OR SUPPLIERS BE LIABLE FOR ANY INDIRECT, SPECIAL, CONSEQUENTIAL, PUNITIVE, OR INCIDENTAL DAMAGES, INCLUDING, WITHOUT LIMITATION, LOST PROFITS OR LOSS OR DAMAGE ARISING OUT OF THE USE OR INABILITY TO USE THIS CCG, EVEN IF NORTEL OR ITS AGENTS, OR SUPPLIERS HAVE BEEN ADVISED OF THE POSSIBILITY OF SUCH DAMAGE.

- End of Document -